## УКАЗАНИЯ

# <u>във връзка със задължителното представяне на Единния европейски документ за</u> обществени поръчки (ЕЕДОП) в електронен вид

Съгласно чл. 67, ал. 4 от Закона за обществените поръчки /ЗОП/ във връзка с § 29, т. 5, б. "а" от Преходните и заключителни разпоредби на ЗОП, в сила от 01.04.2018 г., Единият европейски документ за обществените поръчки (ЕЕДОП) се представя задължително в електронен вид.

Задължението за предоставяне на ЕЕДОП в електронен вид влиза в сила от посочената дата, независимо кога е стартирала процедурата за възлагане на обществената поръчка.

В тази връзка за вече открити процедури, чийто срок за получаване на заявление за участие или оферти е след 01.04.2018г., заинтересованите лица следва да подадат ЕЕДОП в електронен вид.

За тази цел на Профила на купувача за всяка отделна поръчка, Възложителят ще предостави ЕЕДОП в три формата - XML, PDF и WORD.

ЕЕДОП може да бъде представен електронно в един от следните варианти:

## Първи вариант:

Чрез информационната система за попълване и повторно използване на ЕЕДОП. Информационната система за ЕЕДОП е безплатна и може да се достъпи чрез Портала за обществени поръчки, секция "РОП и е-услуги"/ Електронни услуги на Европейската комисия (ЕЕДОП/ESPD), както и директно на адрес <u>https://ec.europa.eu/tools/espd</u>.

При попълване на ЕЕДОП по този вариант следва да се изпълни следното:

Първо - предоставения ЕЕДОП във формат XML трябва да се свали от сайта на Възложителя на устройство на заинтересованото лице.

Второ – Заинтересованото лице трябва да отвори следния линк <u>https://ec.europa.eu/tools/espd</u>, да избере български език, с което действие се влиза в системата за електронно попълване на ЕЕДОП.

Трето – На въпрос "Вие сте?" избира опция "Икономически оператор". След маркиране на бутона "Икономически оператор", Системата дава възможност за

избор на три варианта – "Заредите файл ЕЕДОП", "Обедините два ЕЕДОП" и "Въведете отговор". Трябва да се избери вариант "Заредите файл ЕЕДОП". След като се маркира горепосоченият бутон излиза прозорец "Качете искане за ЕЕДОП", кликва се върху прозореца "Browse", след което се избира от устройството на заинтересованото лице, сваленият от него ЕЕДОП във формат XML.

Четвърто – Попълва се електронният ЕЕДОП. След завършване на попълването, системата дава възможност ЕЕДОП да се съхрани в два формата: XML или PDF, като се запаметява на устройството на потребителя и в двата формата.

Пето – PDF файла се подписва с електронен подпис от всички лица по чл. 40 от ППЗОП.

Шесто – Подписаният цифрово ЕЕДОП се качва на подходящ оптичен носител, който се поставя в запечатаната, непрозрачна опаковка, с която се представя офертата.

### <u>Втори вариант:</u>

Заинтересованите лица могат да попълнят ЕЕДОП под формата на формуляр, подготвен от Възложителя в WORD формат.

В този случай, попълненият ЕЕДОП, следва да се конвертира в PDF формат и да се предостави цифрово подписан (с електронен подпис), и приложен на подходящ оптичен носител, който се поставя в запечатаната, непрозрачна опаковка, с която се представя офертата.

#### <u>Трети вариант:</u>

Чрез осигурен достъп по електронен път до изготвения и подписан електронно ЕЕДОП. В този случай документът следва да е снабден с т.нар. времеви печат, който да удостоверява, че ЕЕДОП е подписан и качен на интернет адреса, към който се препраща, преди крайния срок за получаване на заявленията/офертите, като участникът задължително посочва този интернет адрес в описа на документите.

2